# **Enterprise - Department of Revenue Garnishments**

Last Modified on 04/01/2023 2:34 am CDT

### Overview

Depending on the state, the respective states Department of Revenue (DOR) may have a specific way in which garnishments should be calculated on employees' paychecks. Wisconsin, for example, requires garnishments to be calculated in a specific way, via sequencing and based on Gross pay.

This article will outline the process of setting up a DOR garnishment adjustment along with examples of running through the payroll process based on how the adjustment is setup depending on the employee.

This article covers the following:

- 1. Setting Up the DOR Adjustment
- 2. Adding the DOR Adjustment to Employees
- 3. Calculating Payroll

## Setting Up the DOR Adjustment

Begin by navigating to Enterprise > All Options > Administration > Adjustments and select the "+" option to create a new adjustment.

Within the adjustment setup screen, enter the following:

- Core Adjustment Setup
  - Adjustment: The name of the adjustment
  - Category: DOR
    - This is the category that is required to be selected for this specific adjustment setup.
  - Description: The description of the adjustment
- Additional Setup
  - Will this adjustment be set up on the employee file? Yes
  - Is this adjustment a federal tax levy? No
  - Does this adjustment require a linked authority? Yes
  - Should this adjustment collect for missed pay periods? No
  - Will this adjustment be used for a secondary direct deposit? No
  - Will this adjustment be calculated off of Check Date instead of Weekend Date for yearly max? No

\*Note\* The remainder of the questions within the adjustment setup can remain blank.

- Default Rules
  - Enter any default rules you would like applied to employees for this adjustment.

\*Note\* The state should be sending you a letter with the intended amount/percentage to be garnished from the specific employee's paycheck.

Therefore, you may want to keep the "Default Rules" blank within the adjustment setup.

| 164 items av core adjustm               | ailable<br>ent setup Q                                 | default rules    |     | + / ×                                 |
|-----------------------------------------|--------------------------------------------------------|------------------|-----|---------------------------------------|
| Adjustment                              | DOR                                                    | Amount           |     | <b>^</b>                              |
| Adj Id                                  | 182                                                    | 25.00 % of Gross |     |                                       |
| Category                                | GROSS less earlier adjs (Dept of R 🔻                   |                  |     |                                       |
| Description                             | Department of Revenue                                  |                  |     |                                       |
| Hier                                    | High Tech Staffing 🔹                                   |                  |     |                                       |
| Active                                  | ×                                                      |                  |     | / -                                   |
| additional se                           | tup                                                    |                  |     |                                       |
| Will this adjustmen                     | nt be set up on the employee file?                     |                  | Yes | 810                                   |
| Is this adjustment                      | a federal tax levy?                                    |                  | No  | and a star                            |
| Does this adjustme                      | ent require a linked authority?                        |                  | Yes |                                       |
| Should this adjustr                     | nent collect for missed pay periods?                   |                  | No  | - K.                                  |
| Will this adjustmen                     | nt be used for a secondary direct depo                 | osit?            | No  |                                       |
| Will this adjustmer<br>Weekend Date for | nt be calculated off of Check Date inst<br>yearly max? | ead of           | No  |                                       |
| If this adjustment                      | should show on an employee's W2, w                     | hat box          |     |                                       |
| If this adjustment s<br>be labeled?     | should show on an employee's W2, w                     | hat should it    |     |                                       |
| What is the defaul                      | t maximum that should be taken out o                   | over a year?     |     |                                       |
| What is the defaul                      | t maximum that should be taken out o                   | over a           |     | 1                                     |
| What is the default<br>period?          | t maximum that should be taken out o                   | over a pay       |     |                                       |
| What is the defaul                      | t frequency for this adjustment?                       |                  |     | •                                     |
| If this adjustment .                    | aravidas affordable bealthears sources                 | an in            |     | · · · · · · · · · · · · · · · · · · · |

Once the adjustment has been setup as intended, select the "Save" option at the top left to complete the setup.

## Adding the DOR Adjustment to Employees

As stated in the previous section of this article, the state's Department of Revenue will send you a letter with the intended amount/percentage to be garnished from the specific employee's paycheck.

Therefore, when adding the adjustment to the employee, ensure you are entering the correct amount/percentage (for this example, it will be 25% of Gross).

Navigate to the Employee Record > Pay Setup > Adjustments and select the "+" to add a new adjustment.

Within the Adjustment Rule window, enter the intended Deduction Amount, the Amount Type (Percent or Dollars), and ensure that you are deducting from Gross Pay:

|                                                                                                    |                                                        |          |                                                | ×                                 |
|----------------------------------------------------------------------------------------------------|--------------------------------------------------------|----------|------------------------------------------------|-----------------------------------|
| 💄 adjustme                                                                                             | nt rule                                                |          |                                                |                                   |
| adjustment amo<br>Enter an amount, an amo<br>Deduction Amount<br>Amount<br>25.00                       | unt<br>ount type, and fro<br>Amount Type<br>Percent of | m which  | h total to deduct.<br>Set Maximum De<br>Amount | duction<br>Amount Type<br>Dollars |
| Deduct from total:                                                                                     | Gross Pay                                              | Ŧ        | Deduct from total:                             | v                                 |
| <ul> <li>Only apply this rule if</li> <li>when to apply the</li> <li>Always apply this rule</li> </ul> | i all of the adjustm<br>nis rule<br>• () Only apply w  | hent can | be deducted                                    |                                   |
| 0 🛦                                                                                                    |                                                        |          |                                                | B Save                            |

Once the information has been entered, select "Save".

Within the "Main" tab of the adjustment details, you will need to have selected an "Authority" and entered a "Sequence" of "1" in order for the DOR garnishment adjustment to calculate as intended:

\*Note\* The DOR garnishment adjustment will **not** calculate correctly if the following conditions are not met:

- An authority is **not** linked to the adjustment.
- Sequencing is **not** setup on the adjustment.

Regarding sequencing, while the state of Wisconsin may hold Child Support adjustments to a higher level of importance over DOR garnishments, you will need to setup the sequencing of adjustments as you see fit.

Please keep in mind that the aforementioned adjustments **must have different** sequencing values in order for the DOR garnishment to calculate as intended.

More information will be shared within the payroll examples later within this article.

| adjustment amounts + / >         | C Main      | Pay/Misc               |                |            |
|----------------------------------|-------------|------------------------|----------------|------------|
| O Deduct Greater 💿 Deduct Lesser | Adjustment  | DOR                    | Note           |            |
| Amount                           | Description |                        | Sequence       | 1          |
| 25.00 % of Gross                 | Active      | ×                      | Date Served    | 12/19/2022 |
|                                  | Frequency   | Weekly                 | Max Monthly    | \$0.00     |
|                                  | Start Date  |                        | Max Yearly     | \$0.00     |
|                                  | End Date    |                        | Max Lifetime   | \$0.00     |
|                                  | Authority   | Bullwinkle Authority v | Period Max     | \$0.00     |
|                                  | Case Number |                        | Min After Calc |            |

Once the adjustment has been setup as intended, select the "Save" option at the top left to complete the setup on the employee record.

Once the DOR garnishment adjustment has been applied to all employees who need it, along with intended values/percentages, timecards are ready to be created and run through proofing & payroll.

# **Calculating Payroll**

Due to the complexity of the DOR garnishment adjustment, this section will contain four different examples of employees being run through payroll, based on their adjustment(s) setup.

Example #1 - Calculates as Intended

\*Note\* The following example will result in correct payroll calculations of DOR garnishment adjustments.

For this example, our employee has the one DOR garnishment adjustment applied to their record:

| zzSaharal                                             | n zzRabton                 |             | No tasks to  | display for your current filt | er settings                     |                                   |
|-------------------------------------------------------|----------------------------|-------------|--------------|-------------------------------|---------------------------------|-----------------------------------|
| EAGAN, MN 55121                                       | 1 SSN: xxx-xx-7563         |             |              |                               | Currenti                        | v viewing 0 of 2 tasks. View more |
| 🥚 🖩 🗆 E 🔻                                             | Branch: High lech i        | ₲ ★ Ľ Q ↑ ↓ | ► task       | s appointments                | social email                    | + ▼ 3 +                           |
| visifile                                              |                            |             |              |                               |                                 | + x                               |
| <ul> <li>details</li> </ul>                           | FINC Adjustment            | Description | Active Ser   | wence VTD Total I             | ifetime Total MTD 1             | Total WTD Total                   |
| documents                                             |                            | Description | Active   Sec |                               | \$0.00                          | \$0.00 \$0.00                     |
| <ul> <li>integrations</li> <li>evaluations</li> </ul> | U DOM                      |             |              | 1 00.00                       | \$0.00                          | 0.00                              |
| messages                                              |                            |             |              |                               |                                 |                                   |
| pay history                                           |                            |             |              |                               |                                 |                                   |
| <ul> <li>pay setup</li> <li>accruals</li> </ul>       |                            |             |              |                               |                                 |                                   |
| adjustments                                           |                            |             |              |                               |                                 |                                   |
| arrears                                               |                            |             |              |                               |                                 |                                   |
| electronic pay                                        |                            |             |              |                               |                                 |                                   |
| rate sheet                                            |                            |             |              |                               |                                 |                                   |
| taxes                                                 |                            |             |              |                               |                                 |                                   |
| tasks                                                 |                            |             |              |                               |                                 |                                   |
| search                                                |                            |             |              |                               |                                 |                                   |
|                                                       |                            |             |              |                               |                                 |                                   |
|                                                       |                            |             |              |                               |                                 |                                   |
| employee                                              | adjustment smount          |             |              |                               |                                 | *                                 |
| customer                                              |                            | */*         | Main         | Pay/Misc                      |                                 |                                   |
| order                                                 | Deduct Greater      Deduct | t Lesser    | Adjustment   | DOR                           | Note                            |                                   |
| assignment                                            | 25.00 % of Cross           |             | Description  |                               | Sequence                        | 1                                 |
| contact                                               | 25.00 % of Gross           |             | Active       | ×                             | Date Served                     | 12/19/2022                        |
| contact                                               |                            |             | Frequency    | Weekly                        | <ul> <li>Max Monthly</li> </ul> | \$0.00                            |
| pay / bill                                            |                            |             | Start Date   |                               | Max Yearly                      | \$0.00                            |
| calendar                                              |                            |             | End Date     |                               | Max Lifetime                    | \$0.00                            |
| reports                                               |                            |             | Authority    | Bullwinkle Authority          | <ul> <li>Period Max</li> </ul>  | \$0.00                            |
| all options                                           |                            | +           | Case Number  |                               | Min After Calc                  |                                   |

When running this employee through payroll, you will see the DOR garnishment adjustment taking the 25% of the gross (\$1000) and the check calculating without issue:

| zzRabton, zzSał<br>zzSaharah zzRabton<br>111 TOWER STREET<br>EAGAN, MN 55121 | harah       |       | Tax Mari<br>Tax Exem<br>MNS<br>USS | tal Status Sing<br>ptions<br>INGLE<br>\$0.0 | le<br>0 | BankID 0<br>BankID 0<br>BankID 0 Address<br>55 | Weekend Bill<br>Check Date<br>Gross Wages<br>Net Pay | 3/5/2023<br>3/28/2023<br>\$1,000.00<br>\$532.40 |
|------------------------------------------------------------------------------|-------------|-------|------------------------------------|---------------------------------------------|---------|------------------------------------------------|------------------------------------------------------|-------------------------------------------------|
| Wages                                                                        | rate        | units | this period                        | arrears                                     | ^       | Other Benefits                                 |                                                      | this period                                     |
| Reg: Regular Hours                                                           | \$25.00     | 40.00 | \$1,000.00                         |                                             |         | Employer Paid Taxe                             | es                                                   | Amoun                                           |
|                                                                              | Gross Wages |       | \$1,000.00                         |                                             |         | CFica                                          |                                                      | \$62.00                                         |
| Employee Taxes                                                               |             | [     | 2                                  |                                             |         | CMed                                           |                                                      | \$14.50                                         |
| EFica                                                                        |             |       | \$62.00                            |                                             |         | FUTA                                           |                                                      | \$6.00                                          |
| EMed                                                                         |             |       | \$14.50                            |                                             |         | MNFUTA                                         |                                                      | \$0.00                                          |
| EmedSup                                                                      |             |       | \$0.00                             |                                             |         | MNSUTA                                         |                                                      | \$3.00                                          |
| MNSINGLE                                                                     |             |       | \$54.94                            |                                             |         |                                                | Total Employer Taxes                                 | \$85.50                                         |
| USS                                                                          |             |       | \$86.16                            |                                             |         |                                                |                                                      | S. 22.                                          |
| Adjustments to Net                                                           |             |       |                                    |                                             |         |                                                |                                                      |                                                 |
| Department of Revenue                                                        |             |       | \$250.00                           |                                             |         |                                                |                                                      |                                                 |
|                                                                              | Net Pay     |       | \$532.40                           |                                             |         |                                                |                                                      |                                                 |

Example #2 - Multiple Garnishment Adjustments w/Sequencing

\*Note\* The following example will result in correct payroll calculations of DOR garnishment adjustments.

For this example, our employee has multiple garnishment adjustments applied to their record, each with a different sequencing value:

• Sequence 1 for the generic garnishment (Garnish1) adjustment.

- Sequence 2 for the DOR garnishment adjustment.
  - zzSanya zzRacer ID: 4296226447 SSN: xxx-xx-1259 Branch: High Tech NE + ↓ ♥ ★ ⊡ Q. ↑ ↓ ▶ tasks appointments social email 48 Ave Saint Paul, MN 55101 E₩ 0 🗒 + 7 3 + visifile + × details ▼ Active Seque Adjust YTD Total MTD Tota documents QA DOR3 \$0.00 \$0.00 \$0.00 . 0 WDOR \$0.00 × integrations evaluations 0 Garnish1 Generic garnishment X 1 \$0.00 \$0.00 \$0.00 \$0.00 messages × \$0.00 \$0.00 \$0.00 \$0.00 Garnish3 3 pay history pay setup accruals adjustments arrears electronic pay imputed incom rate sheet taxes tasks search employee adjustment amounts + / × Main Pay/Misc customer 🔵 Deduct Greater 💿 Deduct Lesser Adjustment QA DOR3 Note order Description WDOR Sequence assignment 25.00 % of Gr Active X Date Served 2/28/2023 = contact Frequency Weekly Max Monthly \$0.00 pay / bill Max Yearly Start Date 3/1/2023 \$0.00 calendar End Date Max Lifetime \$0.00 Period Max Authority Aident Authority \$0.00 reports Case Number 123 Min After Calc \$0.00 all options
- Sequence 3 for the other generic garnishment (Garnish3) adjustment.

When running this employee through payroll, you will see the following string of events:

- 1. The initial \$18.18 is deducted from the gross of the employee's check (\$1000) due to the generic garnishment adjustment having a sequence of "1".
- 2. The DOR garnishment adjustment now takes the 25% of the adjusted gross (\$981.82) for a total of \$245.46.

| zzRacer, zzSanya           |             |       |             |             |         |                    |                      | Т×          |
|----------------------------|-------------|-------|-------------|-------------|---------|--------------------|----------------------|-------------|
| zzSanya zzRacer            |             |       | Tax Mar     | ital Status | Single  | BankID 0           | Weekend Bill         | 3/5/2023    |
| 48 Ave                     |             |       | Tax Exer    | nptions     |         | BankID 0           | Check Date           | 3/31/2023   |
| Saint Paul, MN 55101       |             |       | MN          | SINGLE      | 0       | BankID 0 Address   | Gross Wages          | \$1,000.00  |
|                            |             |       | PAN         | A           | 0       | 55                 | Net Pay              | \$501.81    |
|                            |             |       | 055         |             | \$0.00  |                    |                      |             |
| Wages                      | rate        | units | this period | ar          | rears 🔺 | Other Benefits     |                      | this period |
| Reg: Regular Hours         | \$25.00     | 40.00 | \$1,000.00  |             |         | Employer Paid Taxe | s                    | Amount      |
|                            | Gross Wages | 5     | \$1,000.00  |             |         | CFica              |                      | \$62.00     |
| Employee Taxes             | dian        | È.    |             |             |         | CMed               |                      | \$14.50     |
| EFica                      |             |       | \$62.00     |             |         | FUTA               |                      | \$6.00      |
| EMed                       |             |       | \$14.50     |             |         | PAFUTA             |                      | \$0.00      |
| EmedSup                    |             |       | \$0.00      |             |         | PASUTA             |                      | \$34.50     |
| LSTM400423                 |             |       | \$0.90      |             |         |                    | Total Employer Taxes | \$117.00    |
| LSTS406602                 |             |       | \$0.00      |             |         |                    |                      |             |
| MNSINGLE                   |             |       | \$24.24     |             |         |                    |                      |             |
| PAEEUN                     |             |       | \$0.60      |             |         |                    |                      |             |
| PANA                       |             |       | \$30.70     |             |         |                    |                      |             |
| USS                        |             |       | \$86.16     |             |         |                    |                      |             |
| XPAD51029                  |             |       | \$10.00     |             |         |                    |                      |             |
| Adjustments to Net         |             |       |             |             |         |                    |                      |             |
| A generic wage garnishment |             |       | \$18.18     |             |         |                    |                      |             |
| Test DOR 3                 |             |       | \$245.46    |             |         |                    |                      |             |
| A generic wage garnishment |             |       | \$5.45      |             |         |                    |                      |             |
|                            |             |       |             |             |         |                    |                      |             |

Example #3 - Matching Authorities

\*Note\* The following example will result in correct payroll calculations of DOR garnishment adjustments.

For this example, our employee has multiple DOR garnishment adjustments with the **same** linked authority and proper sequencing:

| zzSally zzl                                                                                                    | Rae            |                                                   |                    | No      | tasks to d    | lisplay for your    | current filte | er settings  |               |             |               |           |
|----------------------------------------------------------------------------------------------------|----------------|---------------------------------------------------|--------------------|---------|---------------|---------------------|---------------|--------------|---------------|-------------|---------------|-----------|
| 5740 CHICAGO AVE<br>MINNEAPOLIS, MN                                                                                                    | E<br>1 55417   | ID: 429622526<br>SSN: xxx-xx-90<br>Branch: High 1 | 0<br>12<br>Fech NE |         | tasks         | annoint             | monts         | social       | Currenti      | y viewing O | of 2 tasks. V | ″iew more |
| uicifile                                                                                                    |                |                                                   |                    |         | tuona         | арронна             | mento         | 300101       | eman          |             | -             |           |
| details     documents                                                                                                    | EINC           | Adjustment                                        | Description        | Ac      | tive   Sequ   | uence YTD To        | otal Li       | ifetime Tota |               | Total 1     | WTD Total     | T A       |
| <ul> <li>integrations</li> <li>evaluations         messages</li> <li>pay history</li> <li>pay setup         accruals         adjustments         arrears         electronic pay         imputed income         rate sheet         taxes         tasks         search</li> </ul> | 0              | GA DORZ                                           |                    |         | ×             | 2                   | \$0.00        | 5            | \$0.00        | \$0.00      |               | \$0.00    |
| employee<br>customer<br>order                                                                                                    | adjus<br>O Dec | stment amounts<br>duct Greater () Deduct<br>It    | + / ><br>Lesser    | ¢ Adju: | lain<br>tment | Pay/Misc<br>QA DOR2 |               | N            | ote           |             |               | -         |
| assignment                                                                                                    | 25.00 9        | 6 of Gross                                        |                    | Activ   | iption        | ×                   |               | 56           | equence       | 1           |               | -         |
| contact                                                                                                    |                |                                                   |                    | Frequ   | iency         | Weekly              |               | * M          | ax Monthly    | \$0.00      |               |           |
| pay / bill                                                                                                    |                |                                                   |                    | Start   | Date          | 3/1/2023            |               | I M          | ax Yearly     | \$0.00      |               |           |
| calendar                                                                                                    |                |                                                   |                    | End     | ate           |                     |               | = M          | ax Lifetime   | \$0.00      |               |           |
| reports                                                                                                    |                |                                                   |                    | Auth    | ority         | zzTesting WI Aut    | thority       | - Pe         | eriod Max     | \$0.00      |               |           |
| all options                                                                                                    |                |                                                   |                    | Case    | Number        |                     |               | M            | in After Calc | \$0.00      |               |           |

When running this employee through proofing payroll, you will receive the following proofing warning:

| ✓ transact                                                                       | ion proofing - error c                                                     | checking         | _ ×                                                                    |
|----------------------------------------------------------------------------------|----------------------------------------------------------------------------|------------------|------------------------------------------------------------------------|
| Select Open Week<br>Select Session<br>Transactions<br>• Error Checking<br>Finish | error checking<br>Error check complete.<br>The following errors were found |                  | 4 1 1 1 1 1 1 1 1 1 1 1 1 1 1 1 1 1 1 1                                |
|                                                                                  | Approved 🗸 Employee                                                        | Customer         | Error                                                                  |
|                                                                                  | zzRadcliff, zzSandy                                                        | Beach Side Cafe  | Missing Sequence: Garnishment may be incorrect with<br>Category of DOR |
|                                                                                  | zzRae, zzSally                                                             | Aperture Science | Multiple DOR garnishments with same Authority. Amount                  |
|                                                                                  |                                                                            |                  |                                                                        |
|                                                                                  |                                                                            |                  |                                                                        |
|                                                                                  |                                                                            |                  | Cancel < Back Next >                                                   |

If the proofing warning is accepted, during payroll calculation, you will see the following:

- 1. The DOR garnishment adjustment with the sequencing of "1" will calculate first, with 25% being deducted from the \$1000 gross pay.
- $2. \ The second \ DOR \ garnishment \ adjustment \ with \ the \ sequencing \ of \ "2" \ will \ calculate \ second, \ with \ 25\% \ being$

deducted from the new adjusted gross pay of \$750, totaling \$187.50.

| zzRae, zzSally<br>zzSally zzRae<br>5740 CHICAGO AVE<br>MINNEAPOLIS, MN 55417 |             |       | Tax Marital<br>Tax Exempti<br>MNSING<br>USS | Status Single<br>ions<br>GLE O<br>\$0.00 | BankID 0<br>BankID 0<br>BankID 0 Address<br>55 | Weekend Bill<br>Check Date<br>Gross Wages<br>Net Pay | 3/5/2023<br>3/28/2023<br>\$1,000.00<br>\$344.90 |
|------------------------------------------------------------------------------|-------------|-------|---------------------------------------------|------------------------------------------|------------------------------------------------|------------------------------------------------------|-------------------------------------------------|
| Wages                                                                        | rate        | units | this period                                 | arrears 🛎                                | Other Benefits                                 |                                                      | this period                                     |
| Reg: Regular Hours                                                           | \$25.00     | 40.00 | \$1,000.00                                  |                                          | Employer Paid Taxe                             | es                                                   | Amount                                          |
|                                                                              | Gross Wages | 22    | \$1,000.00                                  |                                          | CFica                                          |                                                      | \$62.00                                         |
| Employee Taxes                                                               |             |       |                                             |                                          | CMed                                           |                                                      | \$14.50                                         |
| EFica                                                                        | 5 N S 96    |       | \$ \$62.00                                  |                                          | FUTA                                           |                                                      | \$6.00                                          |
| EMed                                                                         |             |       | \$14.50                                     |                                          | MNFUTA                                         |                                                      | \$0.00                                          |
| EmedSup                                                                      |             |       | \$0.00                                      |                                          | MNSUTA                                         |                                                      | \$3.00                                          |
| MNSINGLE                                                                     |             |       | \$54.94                                     |                                          |                                                | Total Employer Taxes                                 | \$85.50                                         |
| USS                                                                          |             |       | \$86.16                                     |                                          |                                                | 1 1 1 A                                              | 10                                              |
| Adjustments to Net                                                           |             |       |                                             |                                          |                                                |                                                      |                                                 |
| Test                                                                         |             |       | \$250.00                                    |                                          |                                                |                                                      |                                                 |
| Test DOR 3                                                                   |             |       | \$187.50                                    |                                          |                                                |                                                      |                                                 |
| 1                                                                            | Net Pay     |       | \$344.90                                    |                                          |                                                |                                                      |                                                 |

### Example #4 - Missing Sequencing

\*Note\* The following example is meant for educational purposes only and, if followed, will result in incorrect adjustment calculations.

For this example, our employee has the one DORgarnishment adjustment applied to their record **without** a sequencing value:

| ZzSandy<br>123 MAIN ST<br>MADISON, WI 53                                                                                                    | zzRadcliff<br>ID: 4296225783<br>3558 SSN: xxx-xx-9845<br>Branch: High Ted | h NE        | No tasks to o | display for your current  | filter settings<br>Curr       | ently viewing 0 of 2 task    | s. View more  |
|----------------------------------------------------------------------------------------------------|---------------------------------------------------------------------------|-------------|---------------|---------------------------|-------------------------------|------------------------------|---------------|
| 🥏 🗒 🖻 E 🔻                                                                                                    | + +                                                                       | G★ ĽQ ↑ ↓   | ► task        | s appointment             | s social emai                 | i                            | + 7 3 +       |
| visifile<br>• details<br>documents<br>• integrations<br>• evaluations<br>messages<br>• pay history<br>accruals<br>adjustments<br>acruals<br>adjustments<br>electronic pay<br>imputed income<br>rate sheet<br>taxes<br>tasks<br>search | EINC Adjustment<br>O DOR                                                  | Description | Active Seq    | uence YTD Total<br>\$0.00 | Ufetime Total M               | TD Total WTD Total<br>\$0.00 | + x<br>\$0.00 |
| employee                                                                                                    | adjustment amount                                                         | s + / x     | Main          | Pay/Misc                  |                               |                              | Ŧ             |
| customer                                                                                                    | O Deduct Greater 💿 Dedu                                                   | ct Lesser   | Adjustment    | DOR                       | Note                          |                              |               |
| order                                                                                                    | Amount                                                                    | •           | Description   |                           | Sequence                      |                              |               |
| assignment                                                                                                    | 25.00 % of Gross                                                          |             | Active        | ×                         | Date Serve                    | d 2/28/2023                  | =             |
| contact                                                                                                    |                                                                           |             | Frequency     | Weekly                    | <ul> <li>Max Mont</li> </ul>  | hly \$0.00                   |               |
| pay / bill                                                                                                    |                                                                           |             | Start Date    | 3/1/2023                  | Max Yearly                    | \$0.00                       |               |
| calendar                                                                                                    |                                                                           |             | End Date      |                           | Max Lifetir                   | ne \$0.00                    |               |
| reports                                                                                                    |                                                                           |             | Authority     | Castle County             | <ul> <li>Period Ma</li> </ul> | × \$0.00                     |               |
| all options                                                                                                    |                                                                           | -           | Case Number   |                           | Min After                     | Calc                         |               |

When running this employee through proofing payroll, you will receive the following proofing warning:

| 🗹 transact                                                                       | ion proofing - error c                                                            | hecking          | _ ×                                                                                          |
|----------------------------------------------------------------------------------|-----------------------------------------------------------------------------------|------------------|----------------------------------------------------------------------------------------------|
| Select Open Week<br>Select Session<br>Transactions<br>• Error Checking<br>Finish | <b>Error checking</b><br>Error check complete.<br>The following errors were found |                  | 소 등 🖷 よ 🖿 등 소                                                                                |
|                                                                                  | Approved 🖌   Employee                                                             | Customer         | Error                                                                                        |
|                                                                                  | zzRadcliff, zzSandy                                                               | Beach Side Cafe  | Missing Sequence: Garnishment may be incorrect with<br>Category of DOR                       |
|                                                                                  | zzRae, zzSally                                                                    | Aperture Science | Multiple DOR garnishments with same Authority. Amount garnished may result in an overpayment |
|                                                                                  |                                                                                   |                  |                                                                                              |
|                                                                                  |                                                                                   |                  | Cancel < Back Next >                                                                         |

If the proofing warning is accepted, during payroll calculation, you will see that instead of \$250 being deducted from the \$1000 **gross** pay, it was only \$187.02 being deducted from the **net** pay due to the sequencing not existing within the adjustment setup:

| zzRadcliff, zzSar                                      | ndv         | -     |                                          | 100                             |                            |                                                |                                                      | Т×                                              |
|--------------------------------------------------------|-------------|-------|------------------------------------------|---------------------------------|----------------------------|------------------------------------------------|------------------------------------------------------|-------------------------------------------------|
| zzSandy zzRadcliff<br>123 MAIN ST<br>MADISON, WI 53558 |             |       | Tax Mar<br>Tax Exer<br>USS<br>WIS<br>CAS | ital Status<br>mptions<br>INGLE | Single<br>\$0.00<br>0<br>0 | BankID 0<br>BankID 0<br>BankID 0 Address<br>55 | Weekend Bill<br>Check Date<br>Gross Wages<br>Net Pay | 3/5/2023<br>3/28/2023<br>\$1,000.00<br>\$561.06 |
| Wages                                                  | rate        | units | this period                              | arre                            | ars 🛎                      | Other Benefits                                 |                                                      | this period                                     |
| Reg: Regular Hours                                     | \$25.00     | 40.00 | \$1,000.00                               |                                 |                            | Employer Paid Taxe                             | s                                                    | Amount                                          |
|                                                        | Gross Wages |       | \$1,000.00                               |                                 |                            | CAFUTA                                         |                                                      | \$6.00                                          |
| Employee Taxes                                         | a dias      |       |                                          |                                 |                            | CASUTA                                         |                                                      | \$46.00                                         |
| CAS                                                    |             |       | \$33.82                                  |                                 |                            | CASUTAETT                                      |                                                      | \$1.00                                          |
| CASDI                                                  |             |       | \$11.00                                  |                                 |                            | CFica                                          |                                                      | \$62.00                                         |
| EFica                                                  |             |       | \$62.00                                  |                                 |                            | CMed                                           |                                                      | \$14.50                                         |
| EMed                                                   |             |       | \$14.50                                  |                                 |                            | FUTA                                           |                                                      | \$6.00                                          |
| EmedSup                                                |             |       | \$0.00                                   |                                 |                            |                                                | Total Employer Taxes                                 | \$135.50                                        |
| USS                                                    |             |       | \$86.16                                  |                                 |                            |                                                |                                                      |                                                 |
| WISINGLE                                               |             |       | \$44.44                                  |                                 |                            |                                                |                                                      |                                                 |
| Adjustments to Net                                     |             |       |                                          |                                 |                            |                                                |                                                      |                                                 |
| Department of Revenue                                  |             |       | \$187.02                                 |                                 | _                          |                                                |                                                      |                                                 |
|                                                        | Net Pay     |       | \$561.06                                 |                                 |                            |                                                |                                                      |                                                 |

\*Note\* As stated previously within this article, it is required that DOR garnishment adjustments be linked to an authority and have proper sequencing to ensure payroll is being calculated accurately based on the setup of

the respective adjustment.

### Example #5 - Competing Sequence with Different Authorities

\*Note\* The following example is meant for educational purposes only and, if followed, will result in incorrect adjustment calculations.

For this example, our employee has multiple garnishment adjustments with the same sequencing of "1":

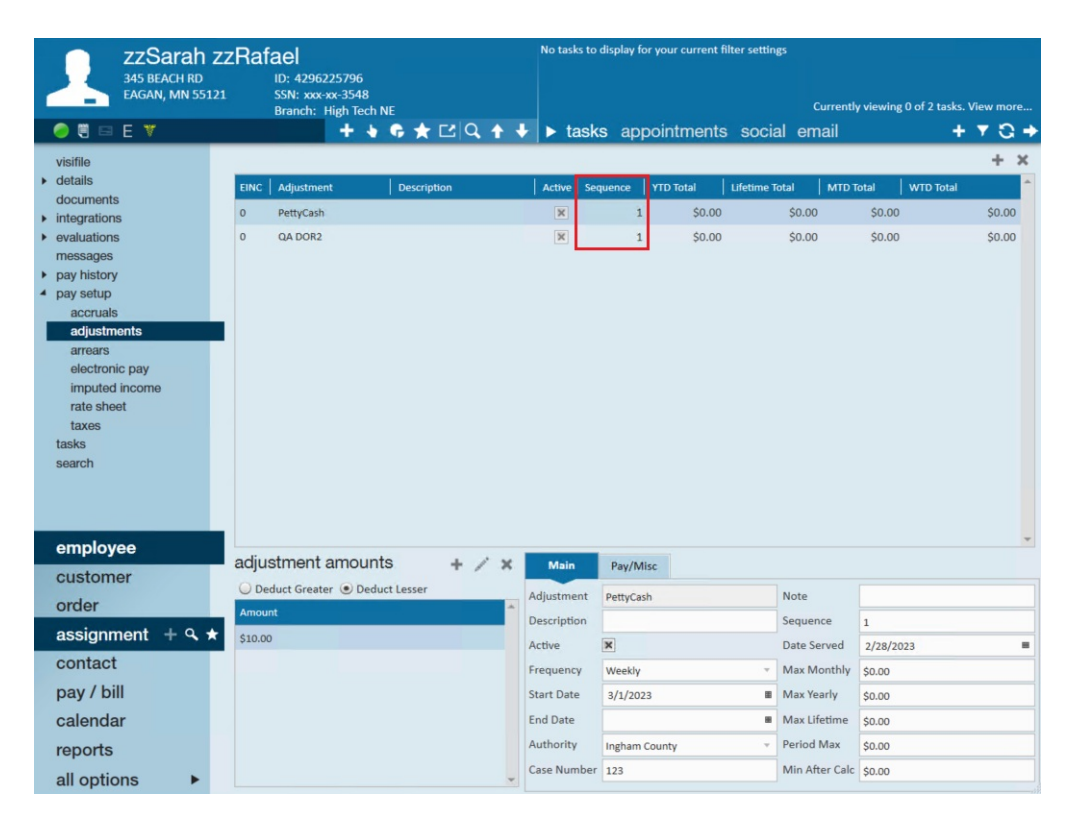

When running this employee through payroll, you will receive the following payroll error that states "Duplicate Sequence: Fix duplicate DOR sequence and recalculate. Must be unique to calculate properly.":

|                                             |                     | _ ×                                                                               |
|---------------------------------------------|---------------------|-----------------------------------------------------------------------------------|
| 🖃 payroll -                                 | calculate           |                                                                                   |
| Start<br>Setup<br>Existing Runs             | calculating payroll | Check Date: 3/28/2023 Run: 29179                                                  |
|                                             | errors              |                                                                                   |
| Transactions<br>Verify Transactions         | Approve Employee    | Error Message                                                                     |
| Calculate<br>View Checks<br>Payroll Summary | zzRabton, zzSaharah | $Employ_{AS}^ve$ has an active accrual but no accrual was calculated on the check |
|                                             | zzRadcliff, zzSandy | Employee has an active accrual but no accrual was calculated on the check         |
| Print Checks                                | zzRae, zzSally      | Employee has an active accrual but no accrual was calculated on the check         |
|                                             | zzRafael, zzSarah   | Duplicate Sequence: Fix duplicate DOR sequence and recalculate. Must be u.        |
|                                             |                     | 6                                                                                 |
|                                             |                     |                                                                                   |
|                                             |                     |                                                                                   |
|                                             |                     |                                                                                   |
|                                             |                     |                                                                                   |
|                                             |                     |                                                                                   |
|                                             |                     |                                                                                   |
|                                             |                     |                                                                                   |
| 5 - S.B. 1                                  |                     |                                                                                   |
|                                             |                     |                                                                                   |
|                                             |                     |                                                                                   |
|                                             |                     |                                                                                   |
|                                             |                     |                                                                                   |
|                                             |                     | Cancel < Back Next >                                                              |

\*Note\* It is at this point that you must update the sequencing of adjustments on the employee record for the DOR garnishment adjustment to calculate as intended.

Due to this being an example, if you choose to approve the payroll error, you will see the following:

• Due to the conflicting sequencing, both garnishment adjustments calculate based on the \$1000 gross instead of calculating properly. Therefore, with this example, the DOR adjustment is calculating incorrectly as it should be calculating off \$990 (\$1000 - \$10 from the first garnishment adjustment). Instead, it is calculating off the original \$1000 gross.

| zzRafael, zzSara                                    | h           |       |                                    | 12                             |                       |                                                |                                                      | Т×                                              |
|-----------------------------------------------------|-------------|-------|------------------------------------|--------------------------------|-----------------------|------------------------------------------------|------------------------------------------------------|-------------------------------------------------|
| zzSarah zzRafael<br>345 BEACH RD<br>EAGAN, MN 55121 |             |       | Tax Mari<br>Tax Exem<br>MNS<br>USS | tal Status<br>options<br>INGLE | Single<br>0<br>\$0.00 | BankID 0<br>BankID 0<br>BankID 0 Address<br>55 | Weekend Bill<br>Check Date<br>Gross Wages<br>Net Pay | 3/5/2023<br>3/28/2023<br>\$1,000.00<br>\$522.40 |
| Wages                                               | rate        | units | this period                        | arre                           | ars -                 | Other Benefits                                 |                                                      | this period                                     |
| Reg: Regular Hours                                  | \$25.00     | 40.00 | \$1,000.00                         |                                |                       | MN Sick Time                                   |                                                      | 1.3320                                          |
|                                                     | Gross Wages | 2.5   | \$1,000.00                         |                                |                       | Employer Paid Taxe                             | s                                                    | Amoun                                           |
| Employee Taxes                                      |             |       |                                    |                                |                       | CFica                                          |                                                      | \$62.00                                         |
| EFica                                               |             |       | \$62.00                            |                                |                       | CMed                                           |                                                      | \$14.50                                         |
| EMed                                                |             |       | \$14.50                            |                                |                       | FUTA                                           |                                                      | \$6.00                                          |
| EmedSup                                             |             |       | \$0.00                             |                                |                       | MNFUTA                                         |                                                      | \$0.00                                          |
| MNSINGLE                                            |             |       | \$54.94                            |                                |                       | MNSUTA                                         |                                                      | \$3.00                                          |
| USS                                                 |             |       | \$86.16                            |                                |                       |                                                | Total Employer Taxes                                 | \$85.50                                         |
| Adjustments to Net                                  |             |       |                                    |                                |                       |                                                |                                                      |                                                 |
| Small cash loan                                     |             |       | \$10.00                            |                                |                       |                                                |                                                      |                                                 |
| Test                                                | 2           |       | \$250.00                           |                                |                       |                                                |                                                      |                                                 |
| /9                                                  | Net Pay     |       | \$522.40                           |                                |                       |                                                |                                                      |                                                 |

\*Note\* As stated previously within this article, it is required that DOR garnishment adjustments be linked to an authority and have proper sequencing to ensure payroll is being calculated accurately based on the setup of the respective adjustment.

# **Related Articles**